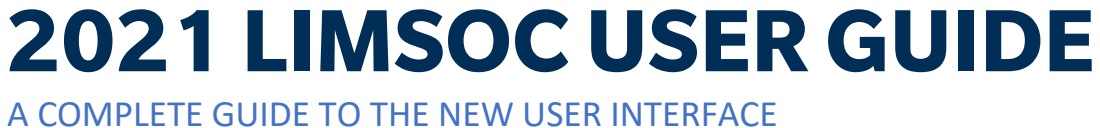

#### Contents

| PATROL MODULE            | 1 |
|--------------------------|---|
| SIGNING ON TRAINING      | 1 |
| SIGNING ON WATER SAFETY  | 1 |
| RECORDING A RESCUE       | 1 |
| /INOR FIRST AIDS         | 1 |
| /IEWING CLUB REPORTS     | 1 |
| MAJOR FIRST AIDS         | 1 |
| SIGNING OFF PATROL       | 1 |
| STINGER DRAGS            | 1 |
| NOTIFICATIONS & FEEDBACK | 1 |

# **PATROL MODULE**

| LIMSOC<br>Sign in using your SLSA Member account     |  |
|------------------------------------------------------|--|
| Username Pessword                                    |  |
| Sign in<br>Having trouble signing in?                |  |
| Access to this system is logged and monitored.       |  |
| Surf Life Saving Queensland   Privacy   Terms of Use |  |

- 1. Sign into LIMSOC via slsq.limsoc.com.au on your PC web browser, iPad or mobile.
- 2. Enter your SLS **Members Portal** username and password
- 3. Click 'sign in'

¢ A Home Hello, John Citizen What's new? Patrols 💶 Member ID 🙆 Rescues First aids Select Patrol Service 8 Risk assessments Port Douglas PORV Signed Off 😹 Water Safety Logs Life Saving Club Help & support Rainbow Bay RBBV Signed Off Have feedback? Life Saving Club Support Ops 💧 No Units allocated

📔 LIMSOC 🔗 Home

Patrols

🙆 Rescue (First aids

#### Select the service you want to manage

Hello, John Citizen What's new? 💶 Member ID Risk assessments Manage my patrol Sign on training Update your patrol status and team Let us know when you have members undertaking training > 😹 Water Safety Logs  $\checkmark$ > Help & support Have feedback? Add first aid log Add rescue > Report a minor first aid for your club's or service's Report any rescues that you perform on or off patrol. Ē > ords Switch club/Service PORV

¢

Select the module you wish to update:

- Manage my patrol -
- Sign on training -
- **Record a rescue** -
- New minor first aid
- **Club Reporting** -

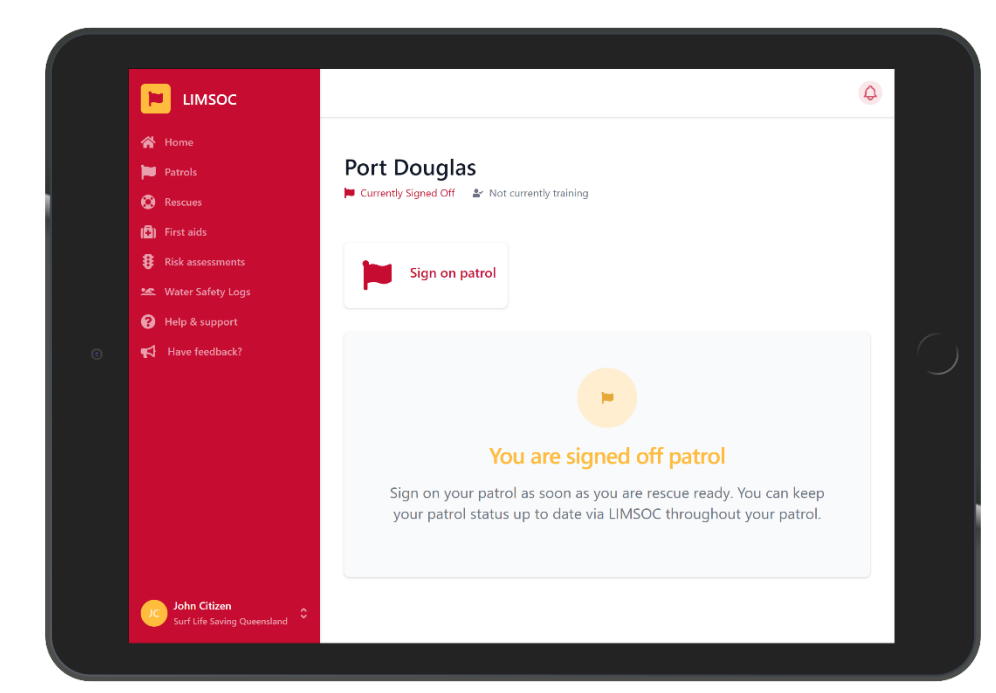

Select Manage my Patrol then click 'Sign on Patrol'.

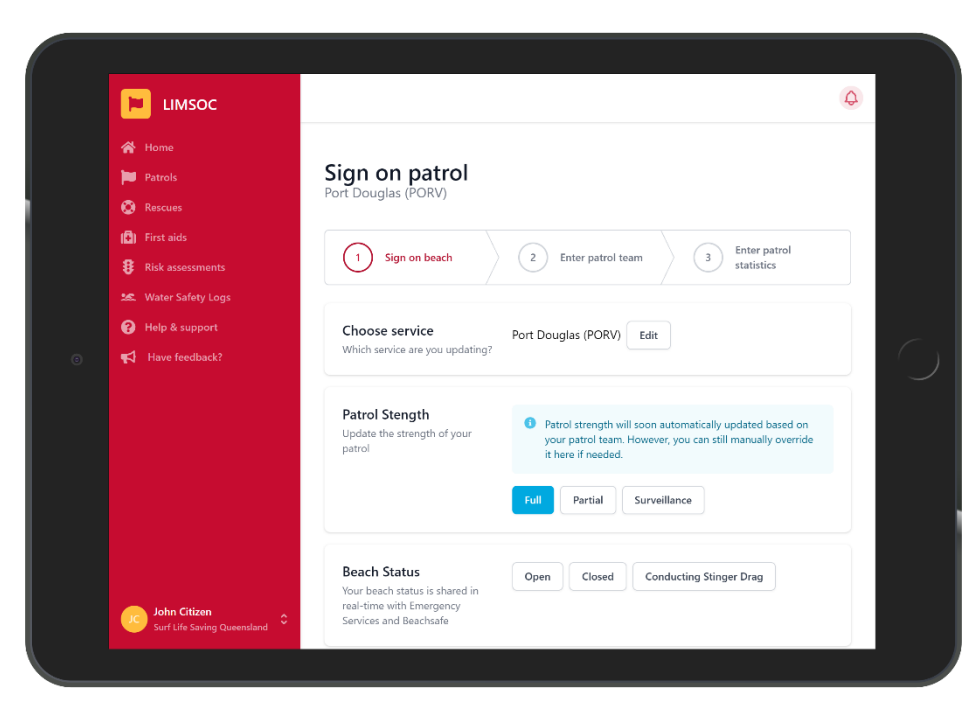

### Enter the following patrol information:

- Patrol strength
- Beach status
- Powercraft status

| ⊨ LIMSOC                                                 |                                                     | Q                                                 |
|----------------------------------------------------------|-----------------------------------------------------|---------------------------------------------------|
| 🖌 Home                                                   | Primary Contact<br>Primary contact details for this | Radio Channel Mobile Number Landline Number       |
| Rescues                                                  | unit                                                | None                                              |
| <ul> <li>First aids</li> <li>Risk assessments</li> </ul> |                                                     | 55                                                |
| 🐱 Water Safety Logs                                      | Secondary Contact                                   | Radio Channel Mobile Number Landline Number       |
| e Have feedback?                                         | this unit                                           | None                                              |
|                                                          |                                                     | Add any pater for Surfrom has                     |
|                                                          | Notes                                               | There is a U13 Carnival on today sth of the flags |
| John Citizen                                             | Sign on and continue                                | ncel                                              |

Enter the following patrol information **BEFORE** clicking 'sign on and continue'

- Primary contact
- Secondary contact
- Any notes

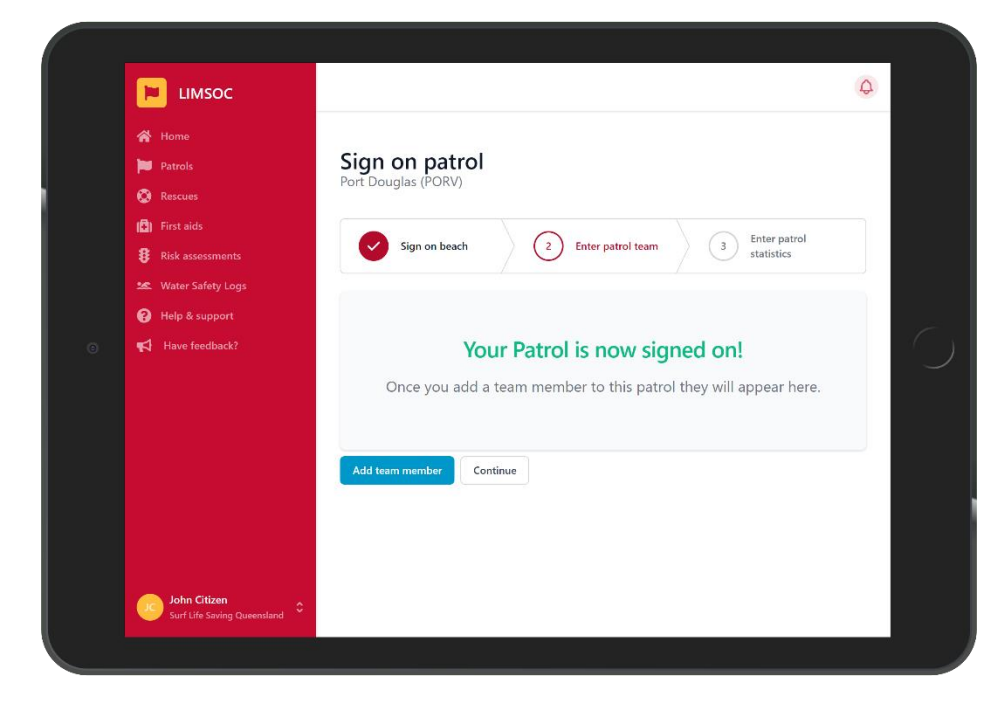

At this point your patrol is now signed on.

Have a radio ready – Surfcom will now request a radio check with you.

You can now start adding patrol members

|                                             |                                                               |                                     |                       |                | Ļ |
|---------------------------------------------|---------------------------------------------------------------|-------------------------------------|-----------------------|----------------|---|
| 😭 Home                                      | Port Douglas (PORV)                                           |                                     |                       |                |   |
| Patrols                                     | Add member to team                                            |                                     |                       |                |   |
| 🚫 Rescues                                   | Find a member from your club or<br>service to add to the team | Search for a member                 | Searc                 | h all members? |   |
| 🚯 First aids                                | served to use to the team.                                    | John                                |                       | 0              |   |
| Risk assessments                            |                                                               | JG John Goodm                       | an (4582900)          |                |   |
| 😹 Water Safety Logs                         |                                                               | Patrol Positions                    |                       |                |   |
| Help & support                              |                                                               | Patrol Captain                      | IRB Driver IRB C      | rew            |   |
| <b>≰</b> Have feedback?                     |                                                               | First Aid Officer                   | Resuscitation Officer |                |   |
|                                             |                                                               | Bronze Member                       | Lifeguard (Ocean)     | SRC Member     |   |
|                                             |                                                               | Award Checks<br>Ø Missing O Expired | d 🕑 Ok                |                |   |
|                                             |                                                               | Bronze Medallion                    |                       |                | 0 |
|                                             |                                                               | Beach Managemen                     | nt                    |                | 0 |
|                                             |                                                               | Start Time                          |                       |                |   |
|                                             |                                                               | 8:30                                |                       |                |   |
| John Citizen<br>Surf Life Saving Queensland |                                                               | Patrol Type<br>Rostered Volu        | untary                |                |   |

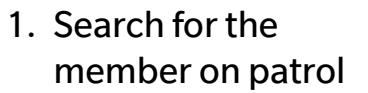

- 2. Select their position
- 3. Confirm their start time and patrol type
- If the member is substituting for another member, write the absent members name here.
- 5. Tap 'Submit'

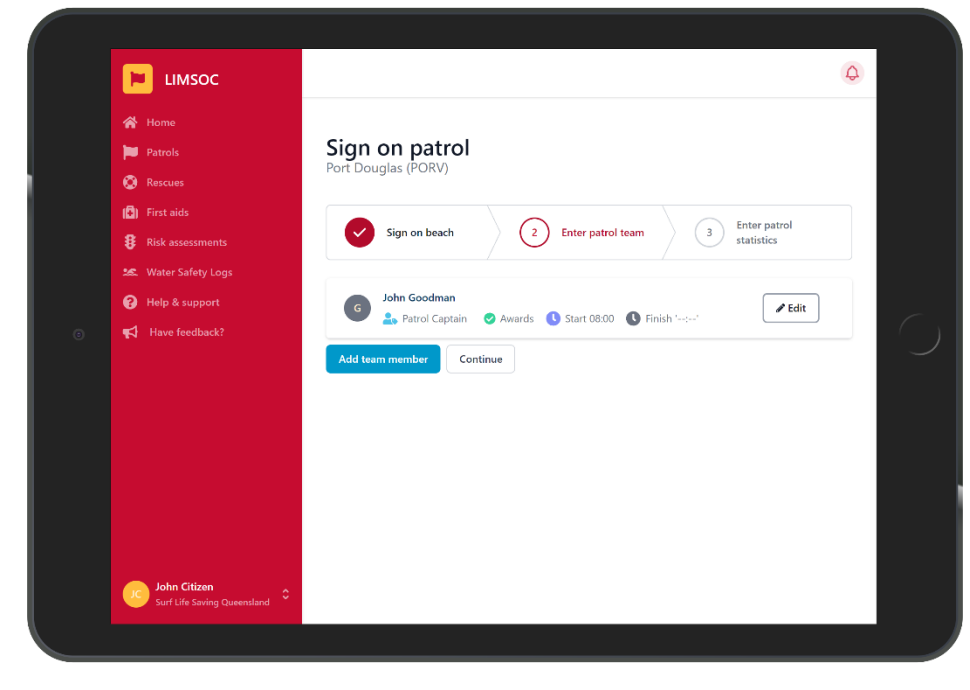

Once you have signed members on click 'Continue'

Remember – You can add more members later

|                             |                                 |                                           | Q            |  |
|-----------------------------|---------------------------------|-------------------------------------------|--------------|--|
| 😭 Home                      |                                 |                                           |              |  |
| Patrols                     | Sign on patrol                  |                                           |              |  |
| 🚫 Rescues                   | Port Douglas (PORV)             |                                           |              |  |
| 📳 First aids                |                                 |                                           | Enter patrol |  |
| Risk assessments            | Sign on beach                   | Enter patrol team                         | statistics   |  |
| 🕿 Water Safety Logs         | Attendance State                | Swimmers Between Flags                    |              |  |
| Help & support              | Enter Attendance statistics for | – Enter a number                          | + +10        |  |
| Have feedback?              | Sign On                         | Swimmers Outside Flags (200m either side) |              |  |
|                             |                                 | – Enter a number                          | + +10        |  |
|                             |                                 | Craft Users (200m either side             |              |  |
|                             |                                 | – Enter a number                          | + +10        |  |
|                             |                                 | One Beach (200m either side)              |              |  |
|                             |                                 | – Enter a number                          | + +10        |  |
|                             |                                 |                                           |              |  |
| John Citizen                | C Beach Conditions              | Number of Rips                            |              |  |
| Surr Life Saving Queensland | Enter Beach Conditions for Sign | - Enter a number                          | + +10        |  |

### Enter the sign on statistics

| A                                                                  |                                                           | - 20                                | +    | +10 |
|--------------------------------------------------------------------|-----------------------------------------------------------|-------------------------------------|------|-----|
| nome                                                               |                                                           | Craft Users (200m either side       |      |     |
|                                                                    |                                                           | - 30                                | +    | +10 |
| Rescues                                                            |                                                           |                                     |      |     |
| First aids                                                         |                                                           | One Beach (200m either side)        |      |     |
| 8 Risk assessments                                                 |                                                           | - 10                                | +    | +10 |
| Water Safety Logs                                                  |                                                           |                                     |      |     |
| <ul> <li>✔ Help &amp; support</li> <li>♥ Have feedback?</li> </ul> | Beach Conditions<br>Enter Beach Conditions for Sign<br>On | Number of Rips<br>- 1 +             |      |     |
|                                                                    |                                                           | Topographic Flash Fixed             |      |     |
|                                                                    |                                                           | Wave Height<br>Flat 0.25m 0.5m 1.0m | 1.5m |     |
|                                                                    |                                                           | 2.011 +                             |      |     |

### Record the beach and swell conditions

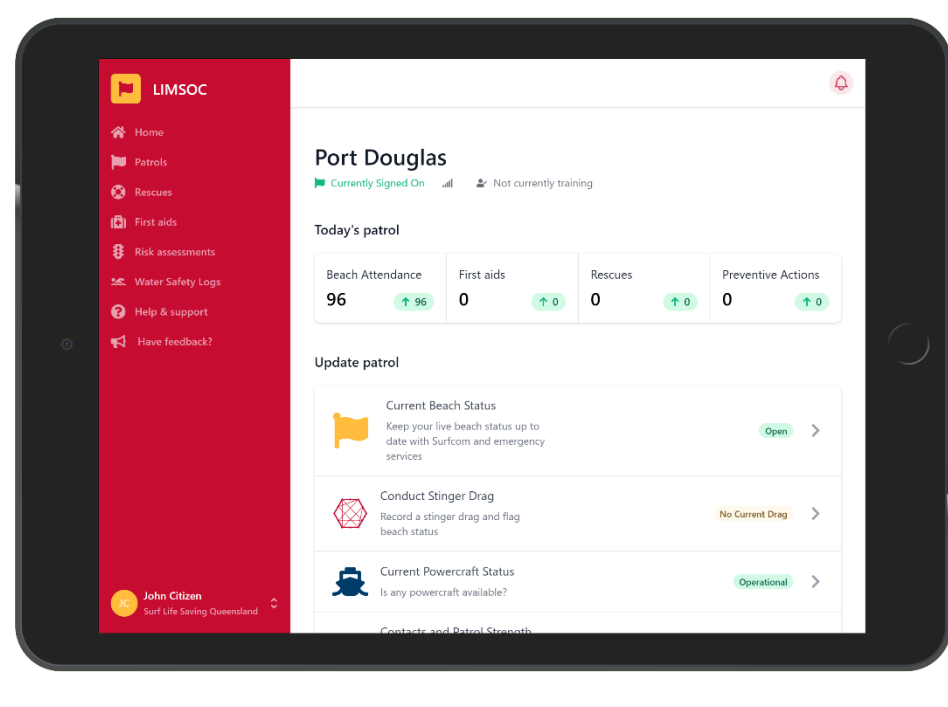

This is the patrol home page and includes some basic patrol statistics.

Links to:

- Current Beach status
- Powercraft status
- Patrol strength
- Patrol statistics
- Update Patrol Team

|                                                                                                    |                                                                                                    |                                                                                                    | Ą |
|----------------------------------------------------------------------------------------------------|----------------------------------------------------------------------------------------------------|----------------------------------------------------------------------------------------------------|---|
| <ul> <li>Home</li> <li>Patrols</li> <li>Rescues</li> <li>First aids</li> <li>Risk assessments</li> <li>Water Safety Logs</li> <li>Help &amp; support</li> <li>Have feedback?</li> </ul> | Update beach sta<br>Port Douglas (PORV)<br>Beach Status<br>Your beach status is shared in<br>real-time with Emergency<br>Services and Beachsafe | Open Closed Conducting Stinger Drag<br>What is the reason for beach closure?<br>Algae Crocodiles Dangerous Surf<br>Extreme Low Tide Machinery / Beach Work<br>Marine Stingers Nets Removed Pollution |   |
| John Citizon<br>Surf Life Saving Queensland                                                                                                    | Submit Cancel                                                                                                    | Sharks Storms                                                                                                    |   |

During you patrol you can:

 Update your beach status

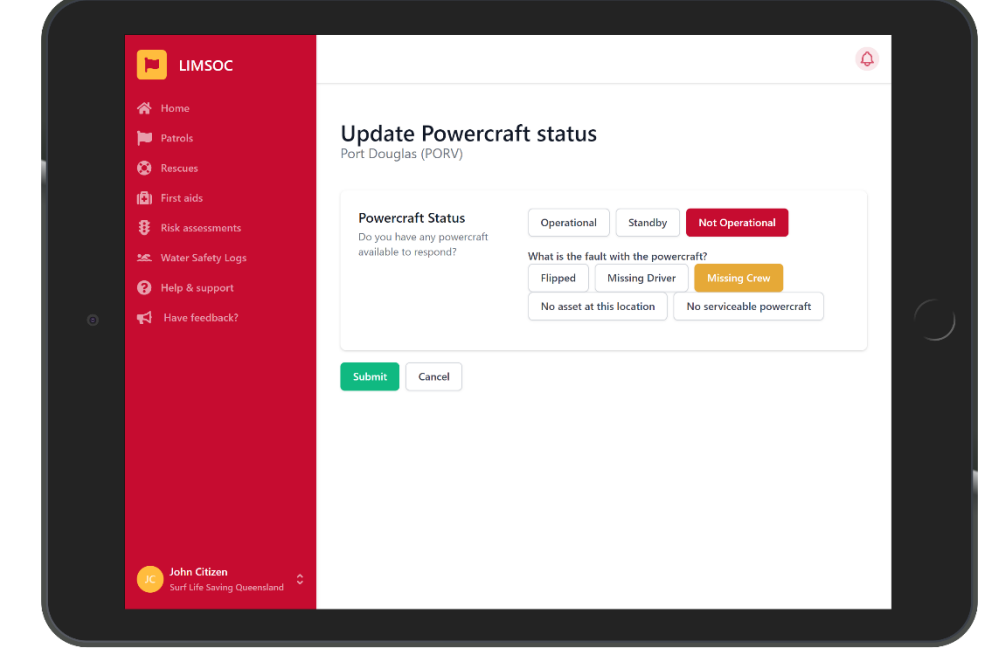

Update patrol status Port Douglas (PORV)

Patrol Stength Update the strength of your patrol

Primary Contact

Primary contact details for this unit

Secondary Contact

Secondary contact details for this unit

LIMSOC

Patrols

(🛃) First aids

8 Risk as

Help & support
 Have feedback?

John Citizen

- Update your current powercraft status

- Update the patrol strength

¢

Patrol strength is now automatically updated based on your patrol team. However, you can still manually override it here if needed.

Radio Channel Mobile Number Landline Number

Radio Channel Mobile Number Landline Number

Full Partial Surveillance

None 35

None

0400 000 000

- Update the primary contact information

|                                                         | date with Surfcom and emergency                                               |                  | 4 |
|---------------------------------------------------------|-------------------------------------------------------------------------------|------------------|---|
| <ul> <li>☆ Home</li> <li>▶ Patrols</li> </ul>           | Conduct Stinger Drag<br>Record a stinger data and flag                        | No Current Drag  | > |
| Rescues     Rescues     Rescues     Rescues     Rescues | Current Powercraft Status                                                     | Operational      | > |
| 25. Water Safety Logs                                   | Contacts and Patrol Strength Contacts, current awards and                     | Full Patrol      | > |
| ⊙ ¶⊄ Have feedback?                                     | Enter Patrol Statistics Attendance and other time based stats                 | 09:00 Statistics | > |
|                                                         | Update patrol team<br>Manage members on this patrol                           | 1 - Signed On    | > |
|                                                         | Sign Off Patrol<br>Once you've completed your patrol,<br>remember to sign off |                  | > |
| John Citizen<br>Surf Life Saving Queensland             |                                                                               |                  |   |

Every two hours Patrol statistics should be entered.

This can be seen here.

| 📔 LIM            | soc               |                                                      |                                           |    |      | 4 |
|------------------|-------------------|------------------------------------------------------|-------------------------------------------|----|------|---|
| 😭 Home           |                   |                                                      |                                           |    |      |   |
| 📁 Patrols        |                   | 09:00 Patrol Stati                                   | stics                                     |    |      |   |
| 🚫 Rescues        |                   | Port Douglas (PORV)                                  |                                           |    |      |   |
| 🚯 First aids     |                   |                                                      |                                           |    |      |   |
| 🖇 Risk asse      | sments            | Attendance Stats                                     | Swimmers Between Flags                    |    |      |   |
| 🐭 Water Sa       | ety Logs          | 09:00                                                | = Enter a number                          |    | + +  | 0 |
| 😮 Help & su      | pport             |                                                      | Swimmers Outside Flags (200m either side) |    | . 40 |   |
| → Have feedback? | dback?            |                                                      | - Enter a number                          | +  | +10  |   |
|                  |                   |                                                      | Craft Users (200m either side)            |    |      |   |
|                  |                   |                                                      | – Enter a number                          | +  | +10  |   |
|                  |                   |                                                      |                                           |    |      |   |
|                  |                   |                                                      | On Beach (200m either side)               | +  | +10  |   |
|                  |                   |                                                      |                                           |    |      |   |
|                  |                   |                                                      |                                           |    |      |   |
|                  |                   | Beach Conditions<br>Enter Beach Conditions for 09:00 | Enter a number                            |    |      | 0 |
| John Ci          | tizen             |                                                      |                                           |    |      |   |
| Surf Life        | Saving Queensland |                                                      | Wave Height                               | 15 |      |   |

Remember – This is the number of unique visitors to an area since the last time period.

i.e Their were 50 swimmers between the flags from 7am – 9am

# **SIGNING ON TRAINING**

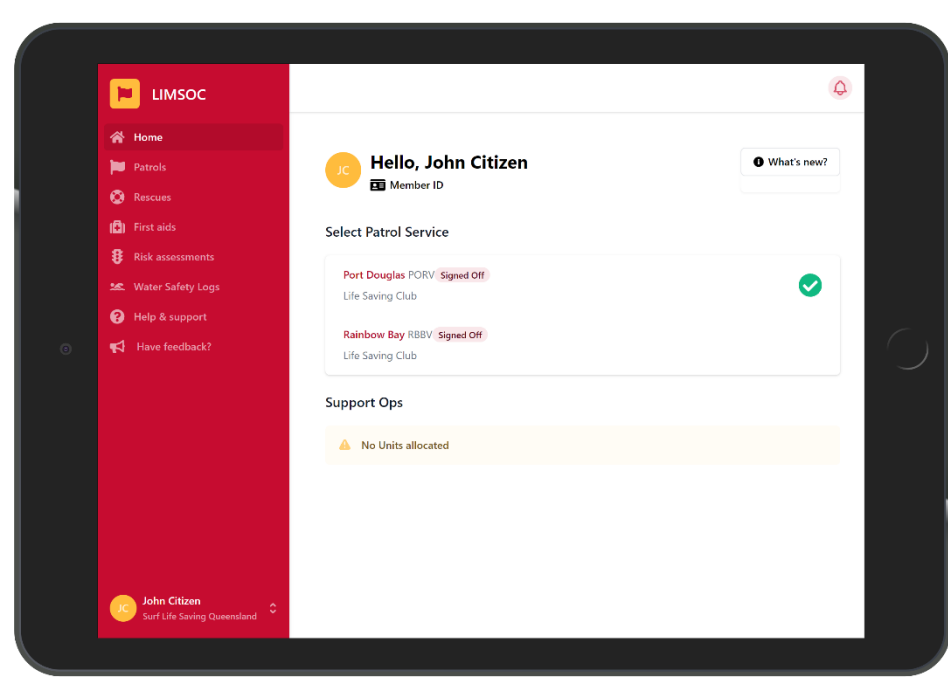

#### Select the service you want to manage

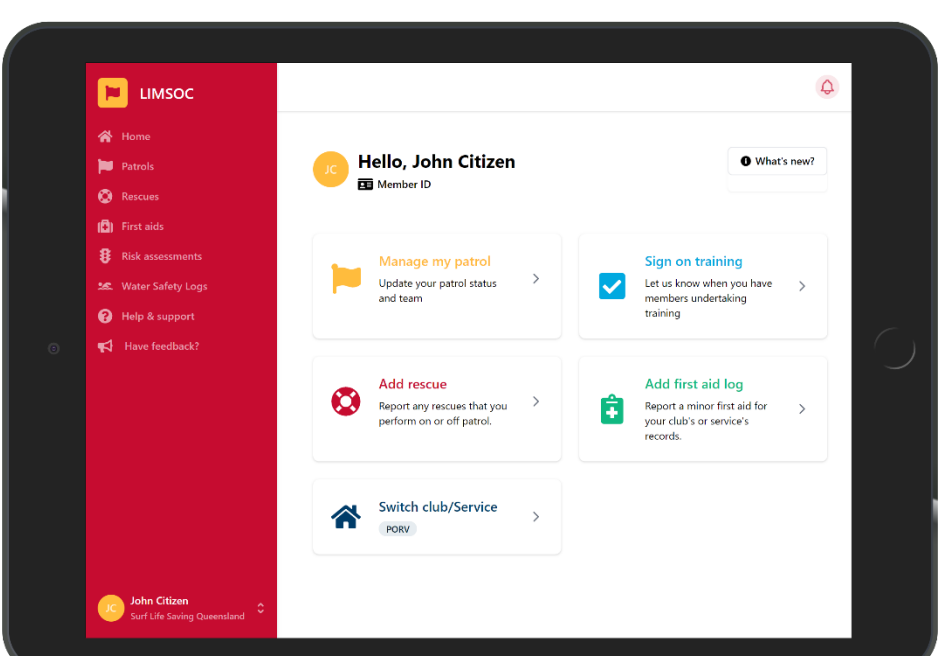

#### Select 'Sign on Training'

EIMSOC Training Port Douglas (PORV) Back ing Sign Or 🍋 Pa 🔕 Res 📳 🛛 First ai  $\checkmark$ Help & support This unit is not currently training. 📢 Have fee Your training status will appear here once you have signed on a training session. John Citizen Surf Life Savi

¢

This page shows details around training

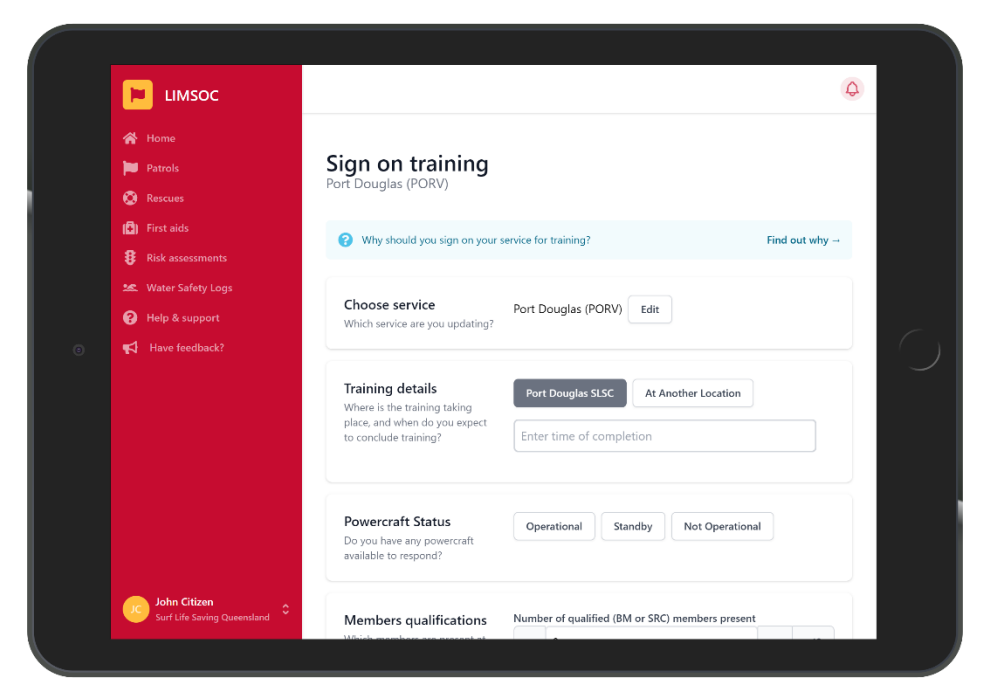

Users can keep the location at the surf club or select another location for training

| Patrols<br>Rescues<br>First aids                                                            | Powercraft Status<br>Do you have any powercraft<br>available to respond? | Operational Standby Not Operational                                                                                            |                |
|---------------------------------------------------------------------------------------------|--------------------------------------------------------------------------|----------------------------------------------------------------------------------------------------|----------------|
| First aids     Risk assossments     Water Safety Logs     Help & support     Have feedback? | Members qualifications<br>Which members are present at<br>the training?  | Number of qualified (BM or SRC) members present<br>- 6 +<br>IRB Driver IRB Crew ATV Driver RWC O<br>Present? Present? Present? | +10<br>perator |
|                                                                                             | Primary Contact<br>Primary contact details for this<br>unit              | Radio Channel     Mobile Number     Landline       None     35                                                                 | Number         |

Select whether a powercraft is available

Enter the number of BM/SRC qualified members are involved and if any vehicle/

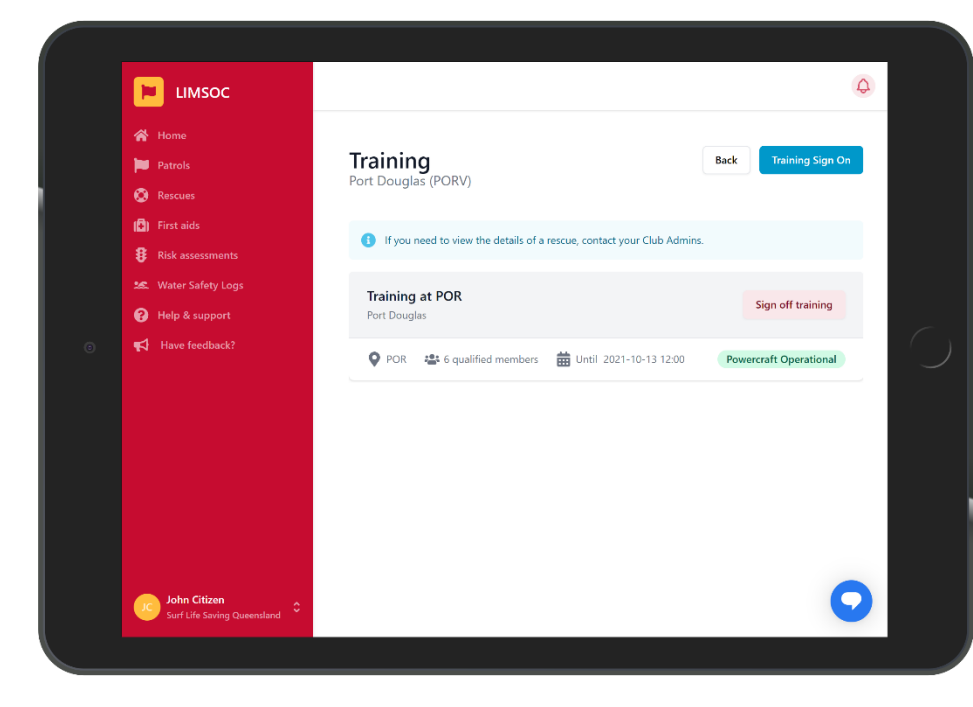

The training will now be signed on.

If the primary contact is listed as radio Surfcom will now request a radio check

Tap 'Sign Off Training' once training is completed

# **SIGNING ON WATER SAFETY**

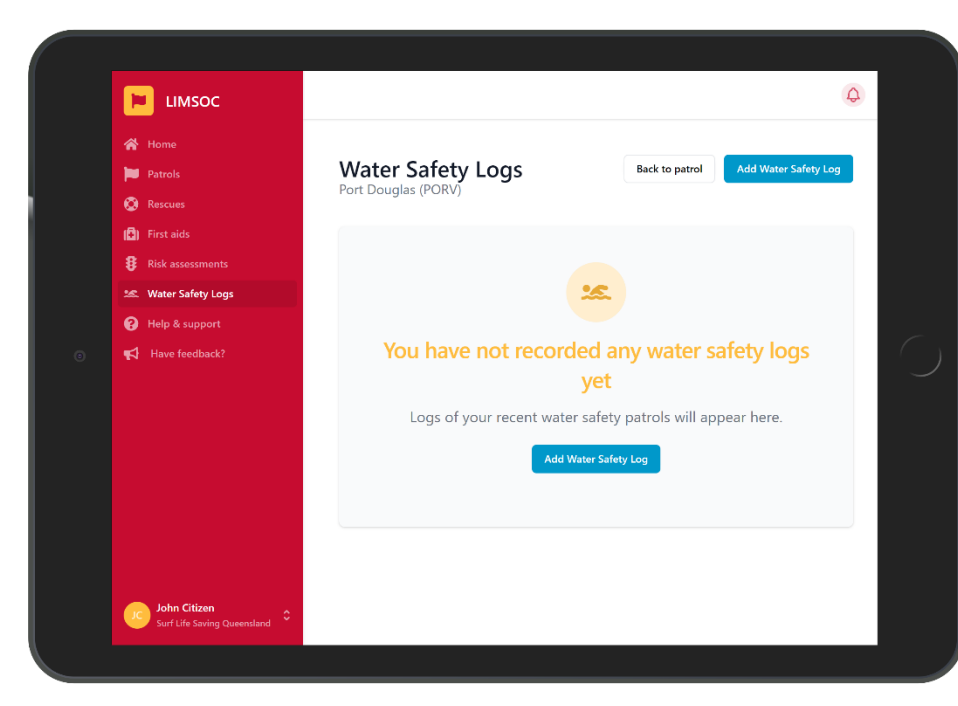

Select the service you want to manage.

Click 'Water Safety Logs' on the left-hand side of the screen

| <ul> <li>☆ Home</li> <li>▶ Patrols</li> <li>&gt; 0</li> </ul>                                                                                                    |                                                                                                    |                                                                                                    |
|----------------------------------------------------------------------------------------------------|----------------------------------------------------------------------------------------------------|----------------------------------------------------------------------------------------------------|
| Patrols                                                                                                    |                                                                                                    |                                                                                                    |
|                                                                                                    | Add Water Safet                                                                                         | ty Log                                                                                                    |
| Kescues                                                                                                    | Port Douglas (PORV)                                                                                     |                                                                                                    |
| (🔁) First aids                                                                                                    | Add member to team                                                                                      | Search for a member Search all members?                                                                    |
| Risk assessments                                                                                                    | Find a member from your club or<br>service to add to the team.                                          | jack \$                                                                                                    |
| 🛰 Water Safety Logs                                                                                                    |                                                                                                    |                                                                                                    |
| PHelp & support                                                                                                    |                                                                                                    | JS Jack Sampson (5546233)                                                                                  |
| Have feedback?                                                                                                    |                                                                                                    | Patrol Positions                                                                                           |
|                                                                                                    |                                                                                                    | First Aid Officer Bronze Member SKC Member                                                                 |
|                                                                                                    |                                                                                                    | Award Checks                                                                                               |
|                                                                                                    |                                                                                                    | Surf Rescue Certificate                                                                                    |
|                                                                                                    |                                                                                                    | Start Time                                                                                                 |
|                                                                                                    |                                                                                                    | 0830                                                                                                    |
|                                                                                                    |                                                                                                    |                                                                                                    |
|                                                                                                    |                                                                                                    | End Time                                                                                                   |
| John Citizen                                                                                                    |                                                                                                    |                                                                                                    |
|                                                                                                    |                                                                                                    | Patrol Type                                                                                                |
|                                                                                                    |                                                                                                    |                                                                                                    |
|                                                                                                    |                                                                                                    |                                                                                                    |
|                                                                                                    |                                                                                                    |                                                                                                    |
| ⊨ ымзос                                                                                                    |                                                                                                    | ¢                                                                                                    |
| LIMSOC                                                                                                    |                                                                                                    | 0                                                                                                    |
| Home<br>Patrols                                                                                                    | Water Safety Lo                                                                                         | GS Back to patrol Add Water Safety Log                                                                     |
| Home<br>Home<br>Patrols<br>Rescues                                                                                                    | Water Safety Lo<br>Port Douglas (PORV)                                                                  | GS Back to patrol Add Water Safety Log                                                                     |
| Home<br>Matrols<br>Rescues<br>First aids                                                                                                    | Water Safety Lo<br>Port Douglas (PORV)                                                                  | GS Back to patrol Add Water Safety Log                                                                     |
| Home<br>Home<br>Patrols<br>Rescues<br>First aids<br>Risk assessments                                                                                                    | Water Safety Lo<br>Port Douglas (PORV)<br>If you need to view the det                                   | Back to patrol Add Water Safety Log ails of a water safety log. contact your Club Admins.                  |
| <ul> <li>HIMSOC</li> <li>Home</li> <li>Patrols</li> <li>Rescues</li> <li>First aids</li> <li>Risk assessments</li> <li>Water Safety Logs</li> </ul>                                                     | Water Safety Lo<br>Port Douglas (PORV)<br>If you need to view the det                                   | IGS Back to patrol Add Water Safety Log ails of a water safety log, contact your Club Admins.              |
| Home<br>Home<br>Patrols<br>Rescues<br>First aids<br>Risk assessments<br>Kalsk Assessments<br>Water Safety Logs<br>Water Safety Logs                                                                     | Water Safety Lo<br>Port Douglas (PORV)<br>If you need to view the det<br>Jack Sampson<br>S Jack Sampson | GS Back to patrol Add Water Safety Log ails of a water safety log, contact your Club Admins. Start 08:30 O |
| <ul> <li>LIMSOC</li> <li>Home</li> <li>Patrols</li> <li>Rescues</li> <li>First aids</li> <li>Risk assessments</li> <li>Water Safety Logs</li> <li>Heip &amp; support</li> <li>Have feedback?</li> </ul> | Water Safety Lo<br>Port Douglas (PORV)<br>If you need to view the deb<br>Jack Sampson<br>S Jack Sampson | GS Back to patrol Add Water Safety Log ails of a water safety log, contact your Club Admins. Start 08:30 O |

Search for the member undertaking water safety

Click 'Search all members' to search outside of the service

Select their role, start/finish time and then tap 'submit'

# **RECORDING A RESCUE**

|                                                                                                    |                                                                                                    | <b>Q</b>      |
|----------------------------------------------------------------------------------------------------|----------------------------------------------------------------------------------------------------|---------------|
| <ul> <li>Home</li> <li>Patrols</li> <li>Rescues</li> <li>First aids</li> <li>Risk assessments</li> <li>Water Safety Logs</li> <li>Help &amp; support</li> <li>Help &amp; support</li> </ul> | Hello, John Citizen     Member ID  Select Patrol Service  Port Douglas PORV Signed Off Life Saving Club Rainbow Bay RBBV Signed Off | • What's new? |
| Soft Hits Solvin Ourmantand                                                                                                    | Support Ops  A No Units allocated                                                                                                   |               |

### Select the service you want to manage

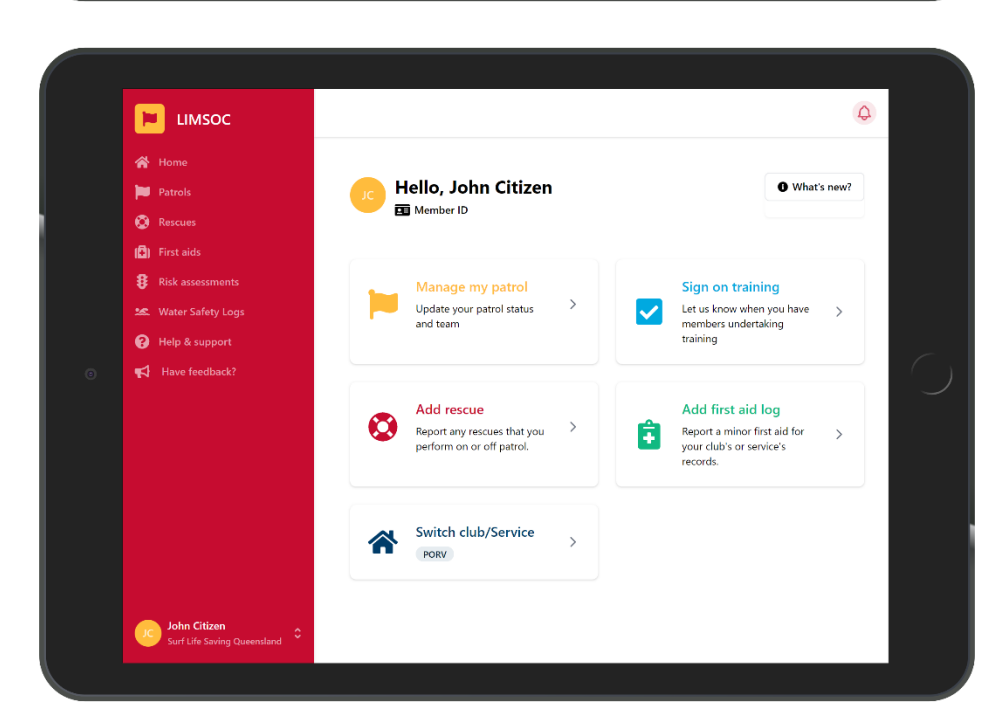

Select the 'Add Rescue' module.

|                                             |                                                                                                    |                                                                   | Q     |
|---------------------------------------------|----------------------------------------------------------------------------------------------------|-------------------------------------------------------------------|-------|
| 😚 Home                                      |                                                                                                    |                                                                   |       |
| 🍽 Patrols                                   | Record a rescue                                                                                                    |                                                                   |       |
| 🔇 Rescues                                   | Port Douglas (PORV)                                                                                                    |                                                                   |       |
| 🚯 First aids                                |                                                                                                    |                                                                   |       |
| Risk assessments                            | Choose service<br>Which service are you recording                                                                                     | Port Douglas (PORV) Edit                                          |       |
| 😹 Water Safety Logs                         | a rescue for?                                                                                                    |                                                                   |       |
| 😯 Help & support                            |                                                                                                    |                                                                   |       |
| <b>≰</b> Have feedback?                     | Patient Details<br>Please try to gather as much<br>information as possible about<br>the patient, even if this means<br>approximating. | Age<br>- Enter a number<br>Sex<br>Postcode<br>3000<br>Nationality | + +10 |
| John Citizen<br>Surf Life Saving Queensland |                                                                                                    | Patient Condition                                                 |       |

Check you are adding the rescue against the correct service.

Click 'edit' if you need to change services.

|                                             |                                                                    |                                                                            |       | ¢ |
|---------------------------------------------|--------------------------------------------------------------------|----------------------------------------------------------------------------|-------|---|
| 😤 Home                                      | Patiant Dataila                                                    | Åre.                                                                       |       |   |
| 📁 Patrols                                   | Please try to gather as much                                       | - 13                                                                       | + +10 |   |
| 🚫 Rescues                                   | information as possible about<br>the patient, even if this means   | Eav                                                                        |       |   |
| 🔁) First aids                               | approximating.                                                     | Male Female                                                                |       |   |
| 8 Risk assessments                          |                                                                    |                                                                            |       |   |
| 🐭 Water Safety Logs                         |                                                                    | Postcode                                                                   |       |   |
| 😯 Help & support                            |                                                                    | 4851                                                                       |       |   |
| Have feedback?                              |                                                                    | Nationality                                                                |       |   |
|                                             |                                                                    | aus                                                                        | ٥     |   |
|                                             |                                                                    | A Australia<br>Patient Condition<br>(© Good (© Average (© Poor             |       |   |
| John Citizen<br>Surf Life Saving Queensland | Rescue Details<br>Please provide basic details<br>about the rescue | Distance from beach (meters)       -     Enter a number       Method     - | + +10 | D |

#### Enter the patient details

|                                             |                                                  |                                                                                                   | 4      |
|---------------------------------------------|--------------------------------------------------|---------------------------------------------------------------------------------------------------|--------|
| 📸 Home                                      |                                                  | aus                                                                                               |        |
| Patrols                                     |                                                  | 1                                                                                                 |        |
| 🛞 Rescues                                   |                                                  | A Australia                                                                                       |        |
| 🚯 First aids                                |                                                  | Patient Condition                                                                                 |        |
| 8 Risk assessments                          |                                                  |                                                                                                   |        |
| 🗶 Water Safety Logs                         |                                                  |                                                                                                   | $\leq$ |
| Pelp & support                              | Rescue Details                                   | Distance from beach (meters)                                                                      |        |
| Have feedback?                              | Please provide basic details<br>about the rescue | - 40 + +10                                                                                        |        |
|                                             |                                                  | Method<br>No Gear Rescue tube Board IRB<br>RWC RIB/Offshore Rescue Boat Helicopter<br>Other       |        |
|                                             |                                                  | Position<br>Between the flags<br>Outside (0-100m)<br>Outside (1km-5km)                            |        |
| John Citizen<br>Surf Life Saving Queensland |                                                  | Outside (>5km)         Outside (100m-500m)           Outside (500m-1km)         Outside (1km-2km) |        |

#### Enter the rescue details

Click 'Submit' button to submit the rescue report

| _                                           |                                                                                                    |                                                                                                    |
|---------------------------------------------|----------------------------------------------------------------------------------------------------|----------------------------------------------------------------------------------------------------|
| 📔 LIMSOC                                    |                                                                                                    | Ð                                                                                                    |
| 🖀 Home                                      |                                                                                                    |                                                                                                    |
| Patrols                                     | Rescue Logs Back to patrol                                                                                                    | Record Rescue                                                                                                    |
| Rescues                                     | Port Douglas (PORV)                                                                                                    |                                                                                                    |
| 📳 First aids                                | If you need to view the details of a rescue, contact your Club Admins.                                                                                                    |                                                                                                    |
| 8 Risk assessments                          |                                                                                                    |                                                                                                    |
| 🐭 Water Safety Logs                         | Rescue – Board                                                                                                    |                                                                                                    |
| Help & support                              | 24 Aug 2021 0 12:51 T Between the flags T 4 (m)                                                                                                    |                                                                                                    |
| Have feedback?                              | Rescue – Board     13:25     P     Outside (4km-5km)     ✓     (m)                                                                                                    |                                                                                                    |
|                                             | <ul> <li>S Rescue - IRB</li> <li></li></ul>                                                                                                    |                                                                                                    |
|                                             |                                                                                                    |                                                                                                    |
|                                             |                                                                                                    |                                                                                                    |
|                                             |                                                                                                    |                                                                                                    |
|                                             |                                                                                                    |                                                                                                    |
| John Citizen<br>Surf Life Saving Queensland |                                                                                                    |                                                                                                    |
|                                             | <ul> <li>LIMSOC</li> <li>Home</li> <li>Patrols</li> <li>Rescues</li> <li>Risk assessments</li> <li>Mater Safety Logs</li> <li>Help &amp; support</li> <li>Have feedback?</li> </ul> | <ul> <li>LIMSOC</li> <li>Marco</li> <li>Marco</li> <li>Rescue Logs<br/>Cot Dugias (PORV)</li> <li>Marco patrol</li> <li>Marco patrol</li></ul> |

This is the Rescue Logs screen which shows a list of recent rescues.

You can check that your rescue was recorded correctly here.

If Surfcom logs a rescue on your behalf it will show up here too.

# **MINOR FIRST AIDS**

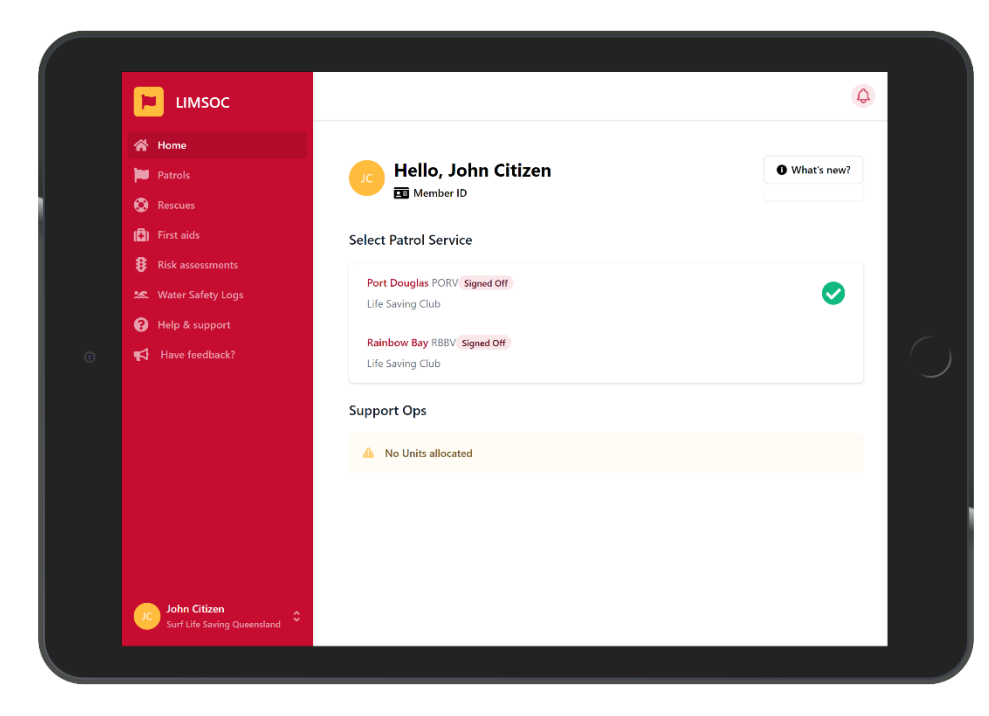

Select the service you want to manage

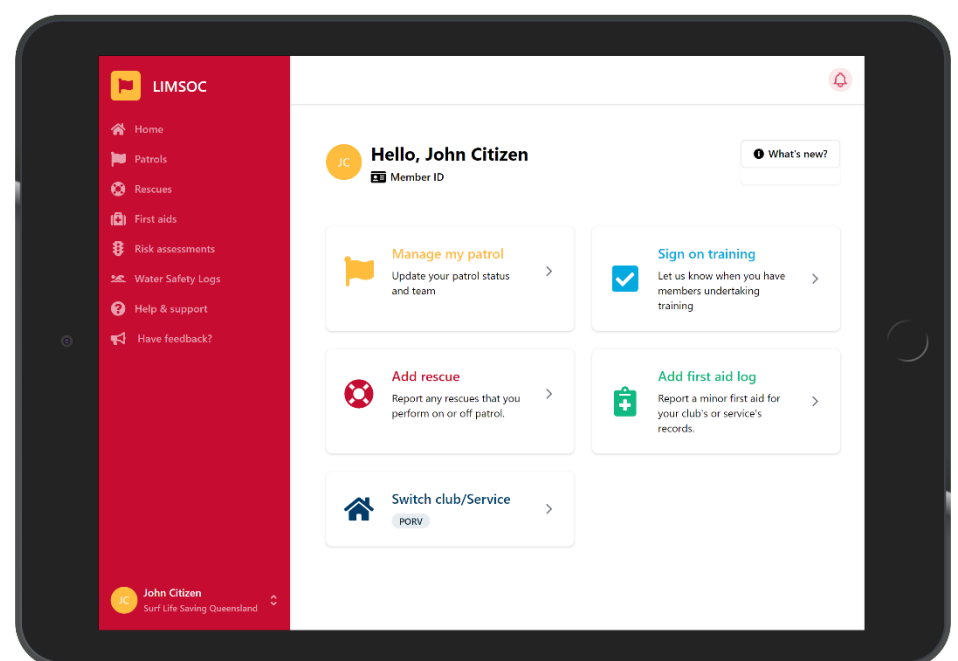

Select the 'Add first aid log' module.

|                     |                                         |                                     | ¢ |
|---------------------|-----------------------------------------|-------------------------------------|---|
| 😤 Home              |                                         |                                     |   |
| Patrols             | Minor First Aid L                       | og                                  |   |
| 🙆 Rescues           | Port Douglas (PORV)                     |                                     |   |
| 🚯 First aids        |                                         |                                     |   |
| 8 Risk assessments  | 1 Patient details                       | 2 Injury mechanism 3 Injury details |   |
| 🎎 Water Safety Logs |                                         |                                     |   |
| 😯 Help & support    | Choose service                          | Port Douglas (PORV) Edit            |   |
| Have feedback?      | Which service are you updating?         |                                     |   |
|                     | Patient Details                         | Date of Birth                       |   |
|                     | Please complete the patients<br>details | dd/mm/yyyy                          |   |
|                     |                                         | Or                                  |   |
|                     |                                         | Age                                 |   |
|                     |                                         | 50                                  |   |
|                     |                                         |                                     |   |
|                     |                                         | Full Name Optional                  |   |
| John Citizen        |                                         | John Smith                          |   |

Check you are adding the minor first aid log against the correct service.

Click 'edit' if you need to change services.

| 📔 ымѕос                     |                                                                   |                           |                   |                | 4 |
|-----------------------------|-------------------------------------------------------------------|---------------------------|-------------------|----------------|---|
| A Home                      |                                                                   |                           |                   |                |   |
| 🍋 Patrols                   | Minor First Aid Lo                                                | g                         |                   |                |   |
| 🛞 Rescues                   | Port Douglas (PORV)                                               |                           |                   |                |   |
| 📳 First aids                |                                                                   | $\frown$                  |                   |                |   |
| Risk assessments            | Patient details                                                   | 2 Injury mechanis         | sm / (3)          | Injury details |   |
| 🕿 Water Safety Logs         |                                                                   |                           |                   |                |   |
| Help & support              | Injury mechanism                                                  | Activity when injury occu | red               |                |   |
| Have feedback?              | How did the injury occur? What<br>is the mechanism of the injury? | Attempting a rescue       | Body board        | Other fishing  |   |
|                             | o die meenenaan or die ngary i                                    | Patrolling in 4WD         | Patrolling in IRB |                |   |
|                             |                                                                   | Patrolling in JRB/ORB     | Patrolling in P\  | vc             |   |
|                             |                                                                   | Patrolling on beach       | Riding other craf | t              |   |
|                             |                                                                   | Rock fishing Roc          | k walking Saili   | ng             |   |
|                             |                                                                   | SCUBA/skin diving         | Suspected suicide |                |   |
|                             |                                                                   | Swimming/wading           | Training          |                |   |
|                             |                                                                   | Using a motorised wat     | er craft          |                |   |
|                             |                                                                   | Walking/playing near v    | water Water sk    | iing           |   |
| John Citizen                |                                                                   | Wind/kite srufing         |                   |                |   |
| Surf Life Saving Queensland |                                                                   | Experience doing activity |                   |                |   |

#### Enter the patient details

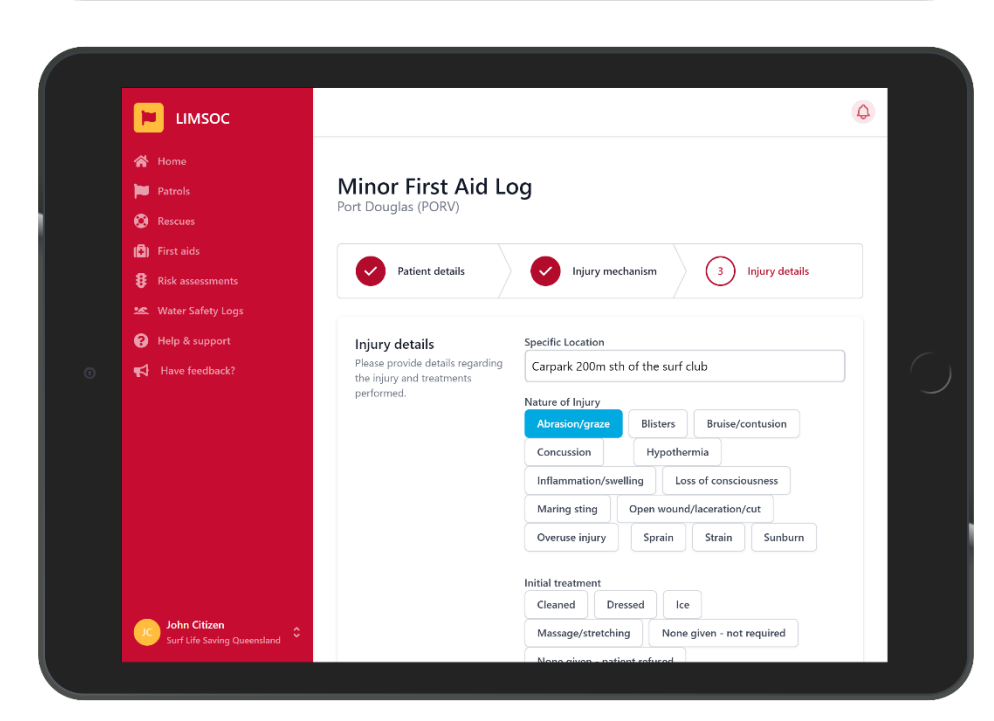

PatrolsRescues

📳 First aids

8 Risk assessments

😹 Water Safety Logs

😯 Help & support

John Citizei

### Enter the injury mechanism information.

Enter the initial treatment information

¢

G

Inflammation/swelling Loss of consciousness
Maring sting Open wound/laceration/cut
Overuse injury Sprain Strain Sunburn

Massage/stretching None given - not required

None given - referred elsewhere Penthrane Reassurance Resuscitation RICE Sling/splint Spinal collar

Initial treatment

Cleaned Dressed Ice

None given - patient refused

Strapping/taping only

How did the injury occur?

Submit Back Cancel

Add any notes around the incident – please be brief in this section

## **VIEWING CLUB REPORTS**

This module is only accessible of you have club admin access

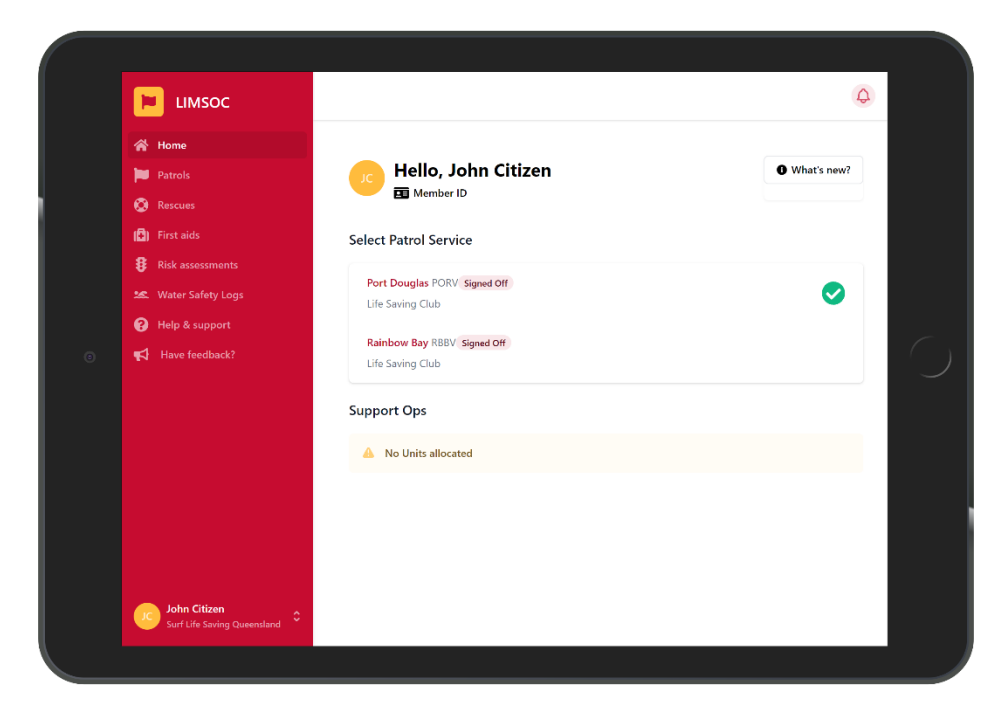

### Select the service you want to manage

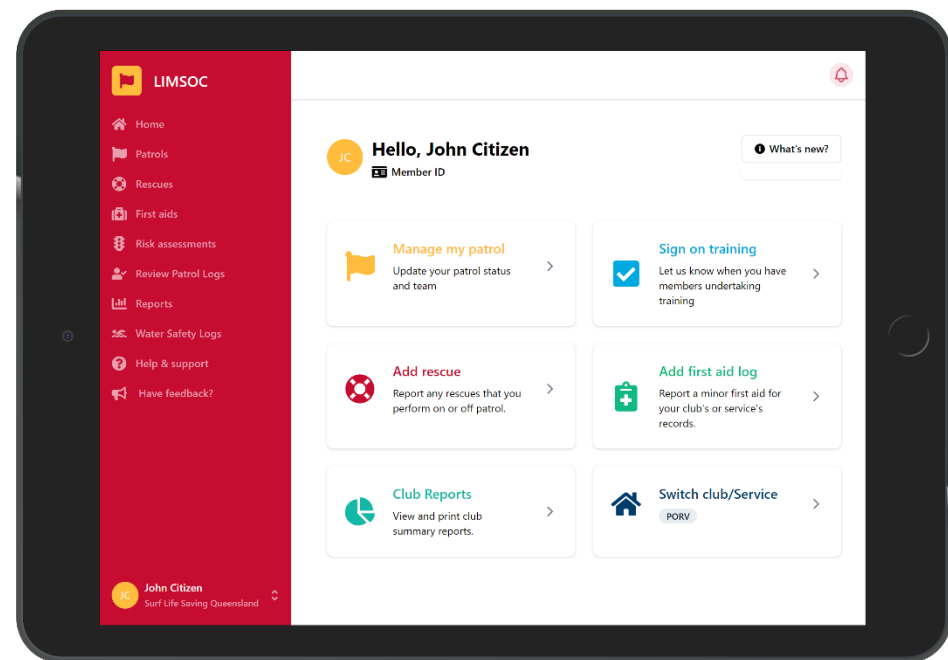

Select the 'Club Reports' module.

Note – This only appears for the following roles:

- Administrator
- President
- Club Captain
- Club Secretary

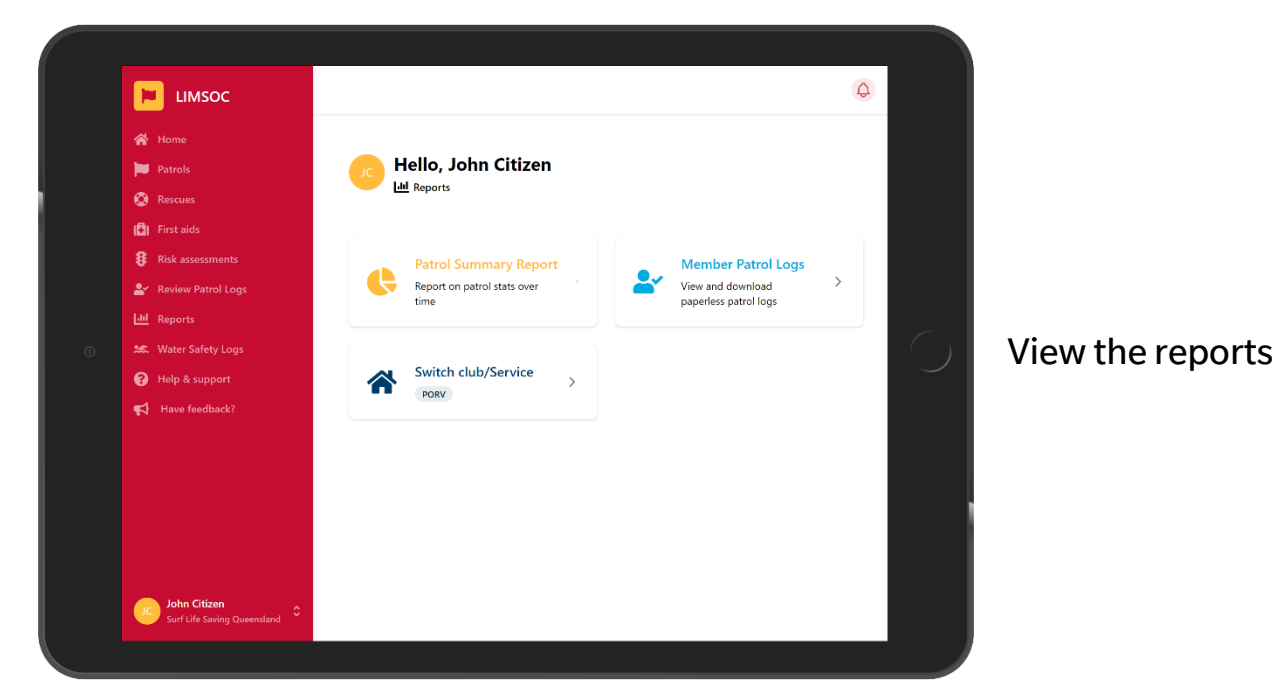

### MAJOR FIRST AIDS (INCIDENTS)

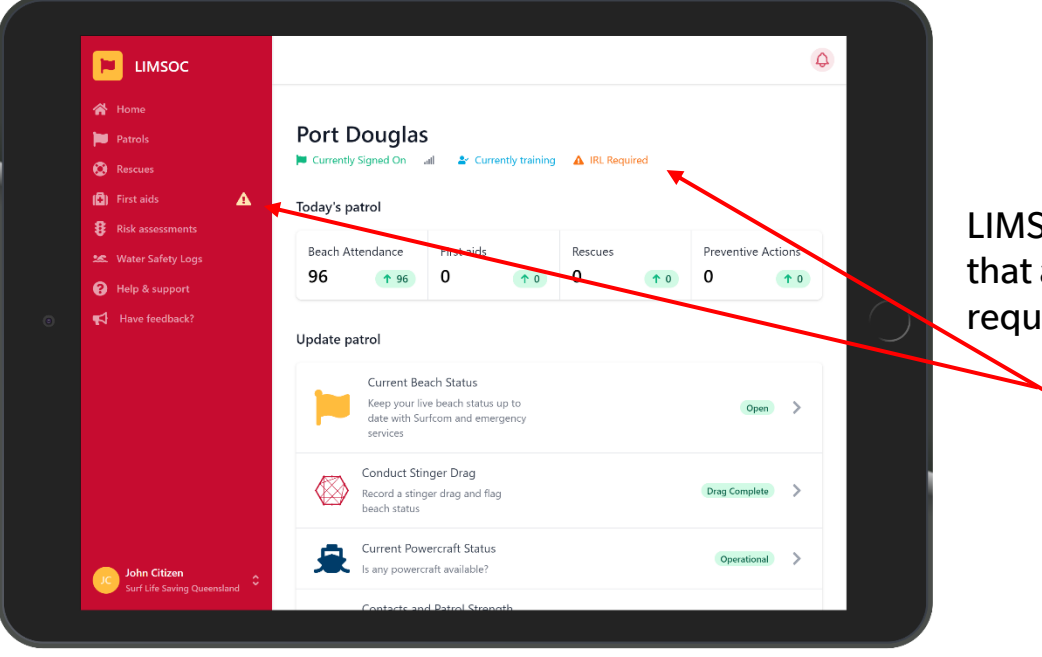

LIMSOC will alert you that a major first aid log is required.

Indications

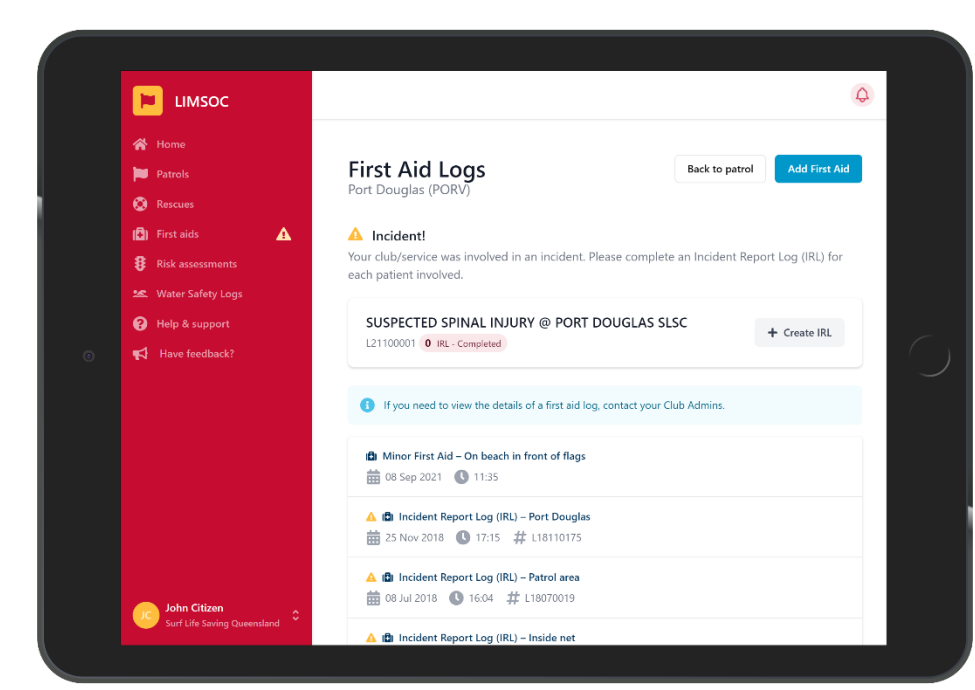

From this screen a user can view the current incidents the service is involved in.

Note: The generated incident number can be found here

Both minor and major first aid logs appear here once completed.

|                                                                                                    |                                                                                                    | Q              |
|----------------------------------------------------------------------------------------------------|----------------------------------------------------------------------------------------------------|----------------|
| <ul> <li>Home</li> <li>Patrols</li> <li>Rescues</li> <li>First aids</li> <li>Risk assessments</li> <li>Water Safety Logs</li> </ul> | Major First Aid Log - L21100001         Port Douglas (PORV)         1       Patient details       2       Injury mechanism       3 | Injury details |
| <ul> <li>Help &amp; support</li> <li>Have feedback?</li> </ul>                                                                      | Choose service Port Douglas (PORV) Edit Which service are you updating?                                                            |                |
|                                                                                                    | Patient Details     Date of Birth       Please complete the patients     dd/mm/yyyy       Or     Age       50                      |                |
| John Citizen<br>Surf Life Saving Queensland                                                                                         | Full Name Optional John Smith                                                                                                    |                |

Fill out the details the same as a minor first aid log

Note: Additional injury types will be available in a major incident form.

| Patrols     None given - patient refused       Rescues     None given - referred elsewhere       Penthran     Reassurance       Rescues     RICE |  |
|----------------------------------------------------------------------------------------------------|--|
| None given - referred elsewhere     Penthrane       Reassurance     Resuscitation       RICE     RICE                                            |  |
| Reassurance Resuscitation RICE                                                                                                    |  |
|                                                                                                    |  |
| Risk assessments                                                                                                    |  |
| Strapping/taping only                                                                                                    |  |
| P Help & support How did the injury occur?                                                                                                    |  |
| Haup foodback2                                                                                                    |  |
|                                                                                                    |  |
| Resusciation methods Please provide details regarding Choose all methods used                                                                    |  |
| any Resusciation methods<br>utilised when treating the <b>Resuscitation</b>                                                                      |  |
| patient. BVM CPR Defibrillation                                                                                                    |  |

Select all resuscitation methods that applied to the first aid and answer any associated questions.

The following can be selected:

- Bag-Valve-Mask (BVM)
- Oxygen
- CPR
- Defibrillation

| 📔 LIMSOC            |                                                                                                 | \$ |
|---------------------|-------------------------------------------------------------------------------------------------|----|
| 😭 Home              |                                                                                                 |    |
| Patrols             | First Aid Logs Back to patrol Add First Aid                                                     |    |
| Rescues             | Port Douglas (PORV)                                                                             |    |
| (C) First aids      | ▲ Incident!                                                                                     |    |
| Risk assessments    | Your club/service was involved in an incident. Please complete an Incident Report Log (IRL) for |    |
| 😹 Water Safety Logs | each patient involved.                                                                          |    |
| 😮 Help & support    | SUSPECTED SPINAL INJURY @ PORT DOUGLAS SLSC                                                     |    |
|                     | L21100001 1 IRL - Completed                                                                     |    |
|                     | If you need to view the details of a first aid log, contact your Club Admins.                   |    |
|                     | ▲ 💼 Incident Report Log (IRL) – Left of flags                                                   |    |
|                     | 🛗 13 Oct 2021 🕓 12:07 # L21100001                                                               |    |
|                     | 🔀 Minor First Aid – On beach in front of flags                                                  |    |
|                     | 📅 08 Sep 2021 🕓 11:35                                                                           |    |
|                     | 🔺 🛱 Incident Report Log (IRL) – Port Douglas                                                    |    |
| John Citizen        | 🗰 25 Nov 2018 🕓 17:15 # L18110175                                                               |    |

LIMSOC will now show that the first aid log has been completed.

Remember – complete a report for each patient involved.

# **SIGNING OFF PATROL**

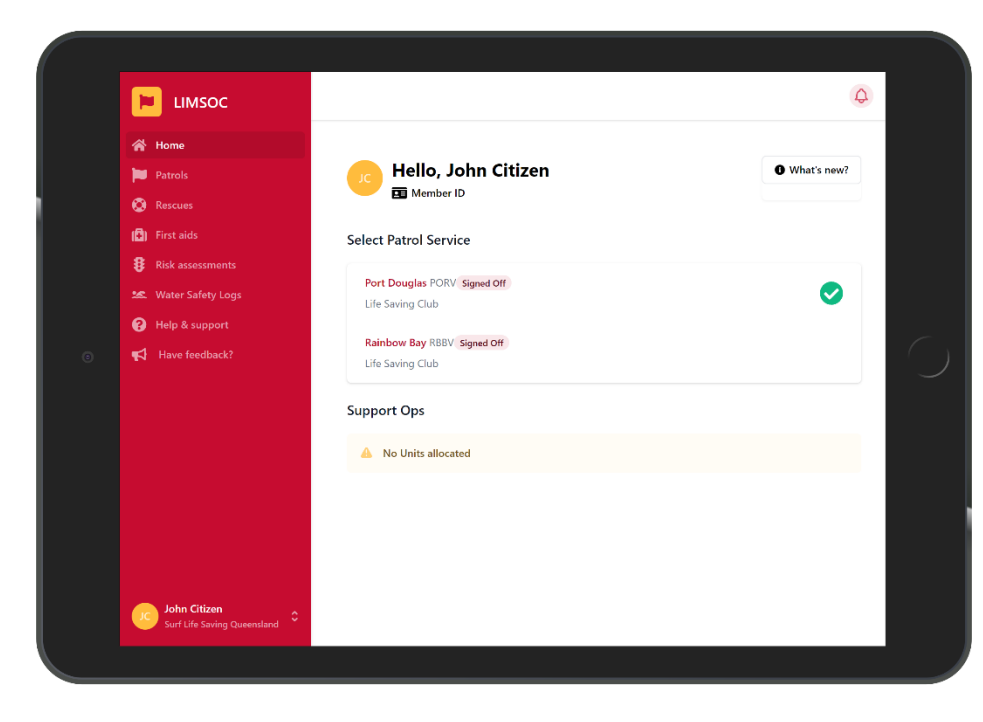

### Select the service you want to manage

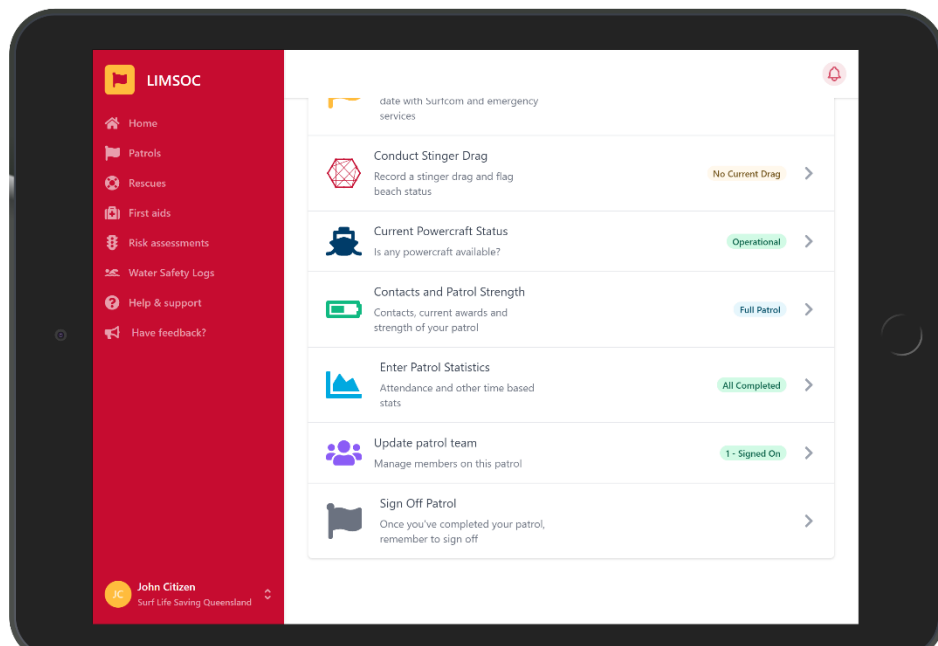

### Ensure you have filled out all statistics

Ф Patrol Sign Off Patrols Port Douglas (PORV) 13 Oct 2021 (08:19 to --:--) 🔕 Rescues 🔁) First aids 8 Risk assessments 2 Confirm patrol log 3 Sign off 1 Update statistics 😯 Help & support Attendance Stats Swimmers Between Flags Enter Attendance statistics for Sign Off + +10 – Enter a number Swimmers Outside Flags (200m either side) + +10 - Enter a number Craft Users (200m either side + +10 - Enter a number One Beach (200m either side) + +10 - Enter a number

Complete sign off stats

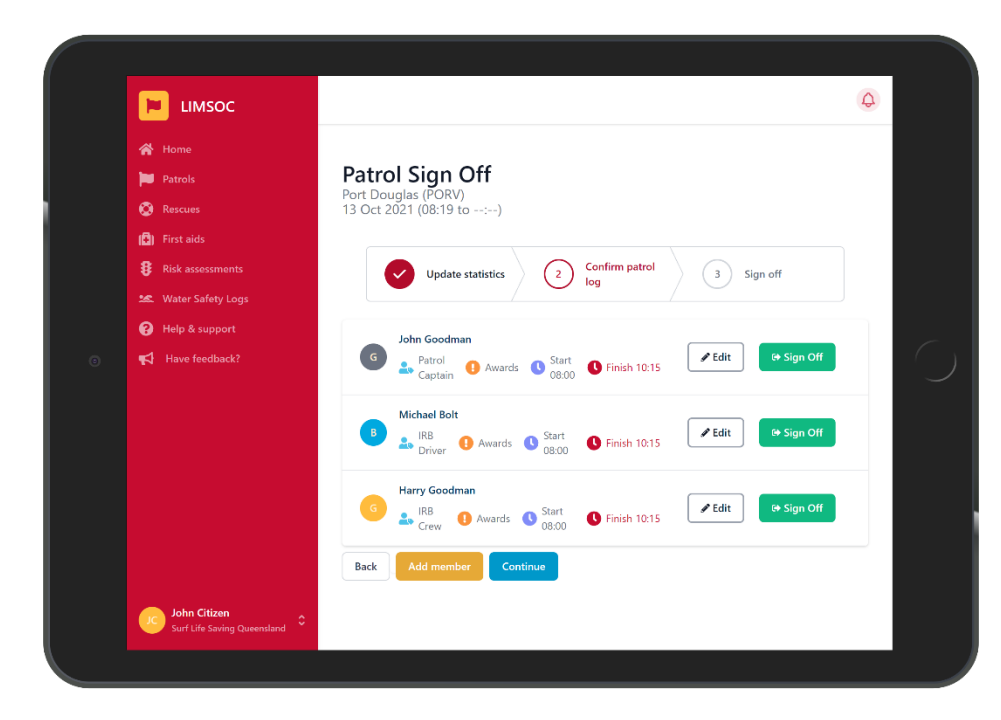

### Sign off any members still on patrol

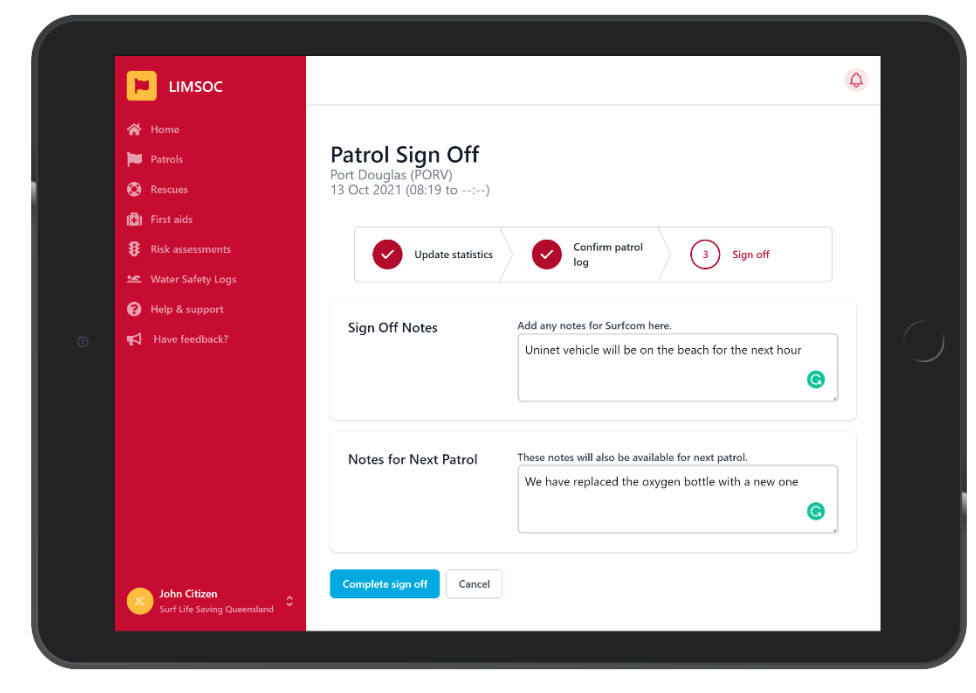

Leave notes for Surfcom and the next patrol.

# **STINGER DRAGS**

(Northern clubs only)

|                     |                               |                                                |         |                 | ¢     |
|---------------------|-------------------------------|------------------------------------------------|---------|-----------------|-------|
| 者 Home              |                               |                                                |         |                 |       |
| Patrols             | Port Dougla                   | s                                              |         |                 |       |
| 🚫 Rescues           | Currently Signed On           | all 🛔 Not currently train                      | ning    |                 |       |
| 🚯 First aids        | Today's patrol                |                                                |         |                 |       |
| 8 Risk assessments  |                               |                                                |         |                 |       |
| 🕿 Water Safety Logs | Beach Attendance              | First aids                                     | Rescues | Preventive Ac   | tions |
| Help & support      | 96 1 96                       | 0                                              | 0       | 0               | 1 0   |
| Have feedback?      |                               |                                                |         |                 |       |
|                     | Update patrol                 |                                                |         |                 |       |
|                     | Current Be                    | each Status                                    |         |                 |       |
|                     | Keep your I<br>date with S    | ive beach status up to<br>urfcom and emergency |         | Open            | >     |
|                     | services                      |                                                |         |                 |       |
|                     | Conduct St                    | inger Drag                                     |         |                 |       |
|                     | Record a stin<br>beach status | ger drag and flag                              |         | No Current Drag | >     |
|                     |                               |                                                |         |                 |       |
|                     | Current Por                   | wercraft Status<br>craft available?            |         | Operational     | >     |
| JC John Citizen     | s any power                   | cruit available :                              |         |                 |       |

Stinger Drags

Port Douglas (POI

③ Drag – Irukandji

Orag – Box

Orag – Irukandii

Orag – Too rough to drag

EIMSOC

Patrols

🐼 Rescues

8 Risk assessments

😹 Water Safety Logs

😮 Help & support

Have feedback?

### Select the service you want to manage

Under 'Update Patrol' click 'Conduct Stinger Drag'

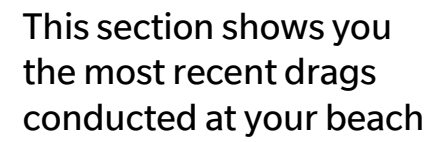

Ф

Back to patrol

🛗 2021-09-08 🕓 13:11 📍 Outside Net (South) 🐰 9 - Irukandji 🗯 Salp, Planktor

🛗 2020-12-27 🕓 13:58 📍 Outside Net (South) 🚿 22 - Cyanea 🍽 Prawns

🗰 2021-09-07 🕓 13:56 📍 Inside Net 🎊 10 - Catostylus, Cyanea, Chiropsella 🗯 Salp

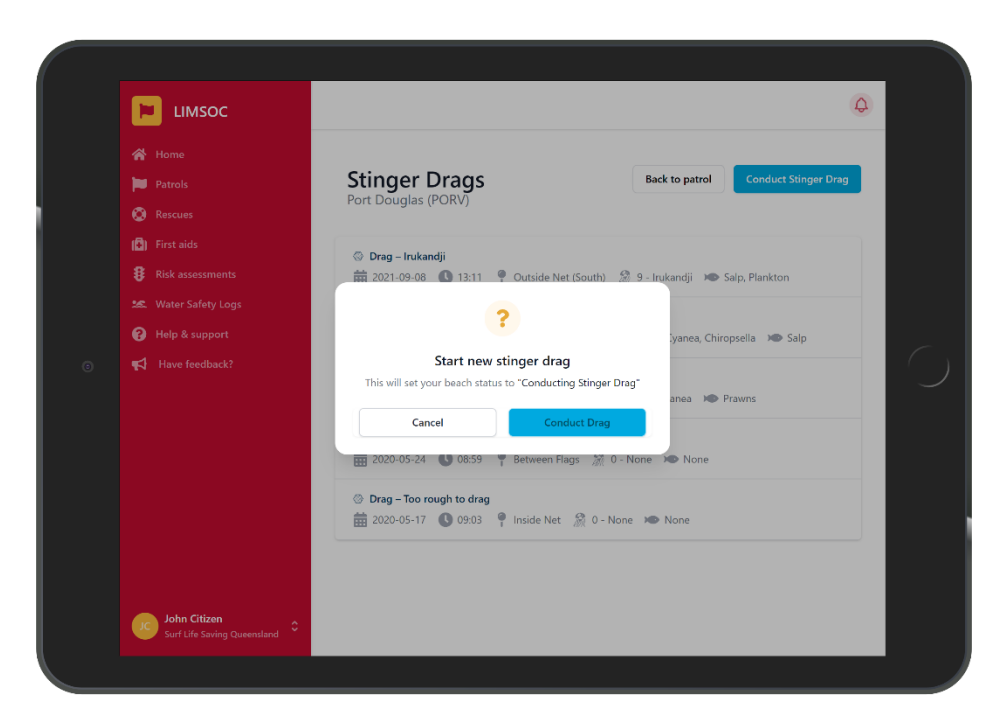

Click 'Conduct Stinger Drag'

Note – This automatically sets your beach status to "conducting drag" and lets Surfcom know you may be away from the radio.

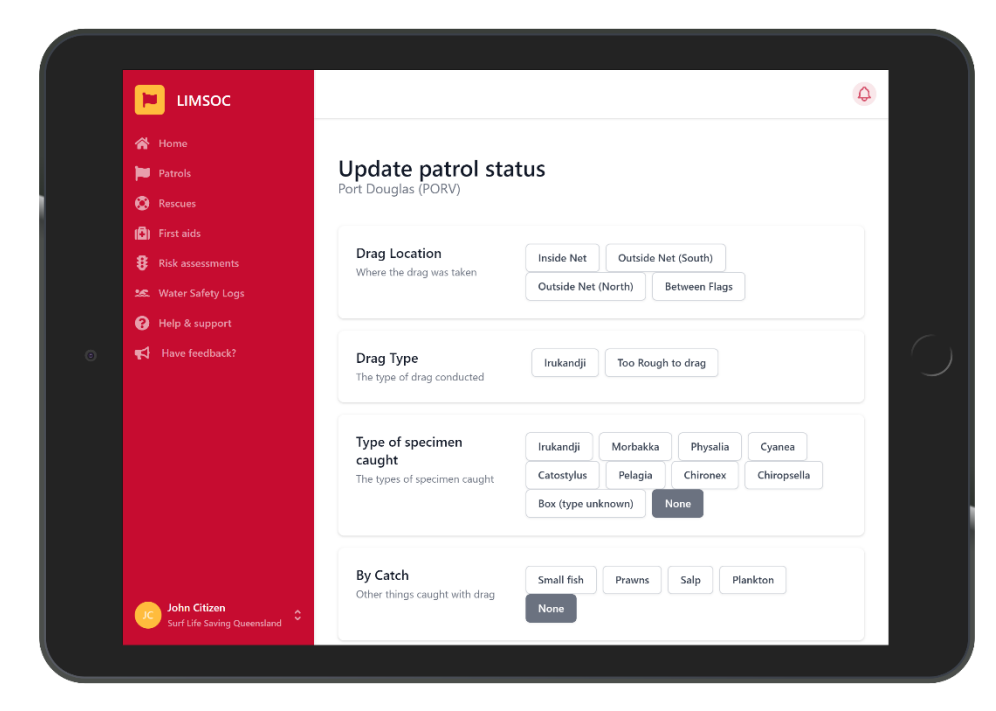

#### Enter the drag details

| Patrols C Rescues                                                                           | By Catch<br>Other things caught with drag                                                            | Small fish Prawns Salp Plankton                                                                                                    |
|---------------------------------------------------------------------------------------------|----------------------------------------------------------------------------------------------------|----------------------------------------------------------------------------------------------------|
| <ul> <li>Risk assessments</li> <li>Water Safety Logs</li> <li>Help &amp; support</li> </ul> | Stinger Risk (per MSG)<br>The risk level                                                             | Low Medium High Very High                                                                                                    |
| Have feedback?                                                                              | Beach Status<br>Your beach status is shared in<br>real-time with Emergency<br>Services and Beachsafe | Open         Closed         Conducting Stinger Drag           What is the reason for beach closure?         Algae         Crocodiles         Dangerous Surf           Algae         Crocodiles         Dangerous Surf         Extreme Low Tide         Machinery / Beach Work           Marine Stingers         Nets Removed         Pollution         Sharks         Storms |

Enter the stinger risk level and resulting beach status

Note – This will now automatically change your beach status

# NOTIFICATIONS & FEEDBACK

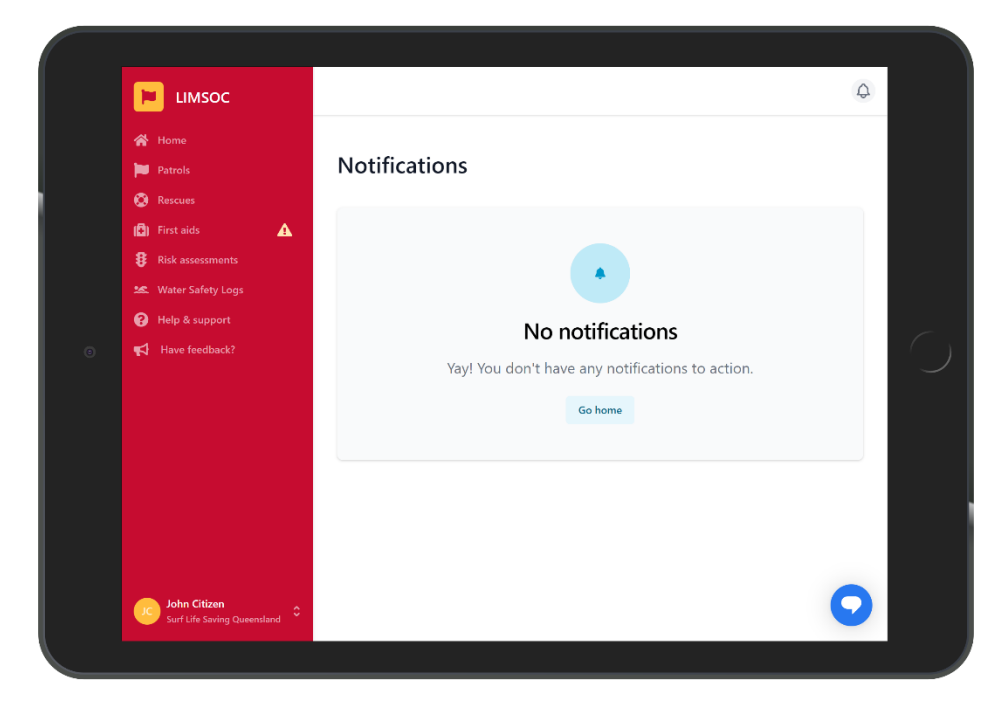

The small bell icon at the top of the page will now alert you to any user notifications.

This function will alert you to any items you will need to action.

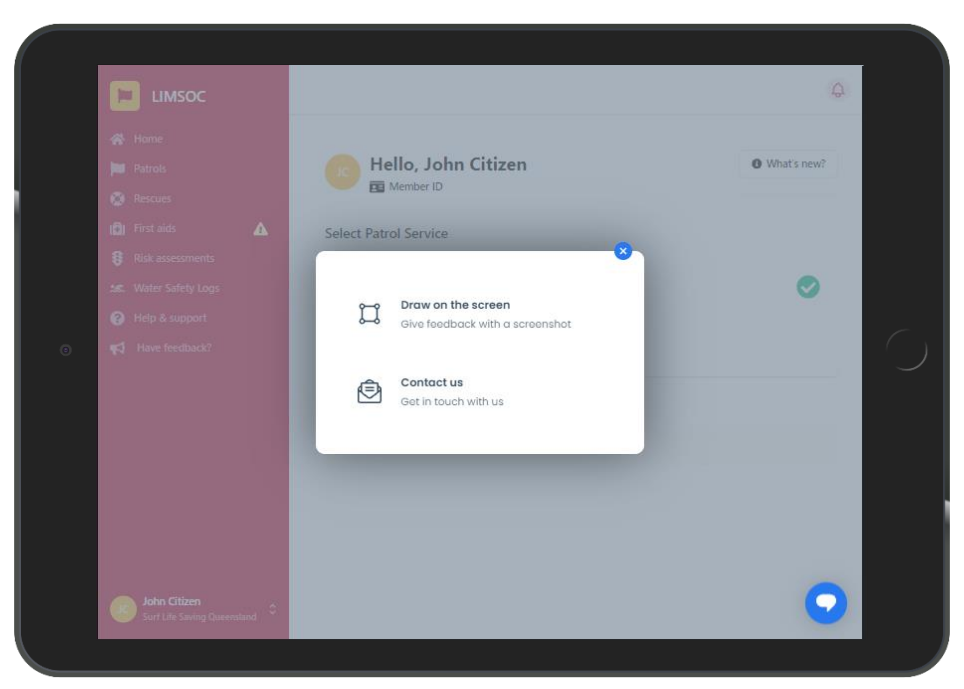

To provide feedback tap the 'Have Feedback?' link on the left-hand menu.

From here you can contact support or draw on the screen

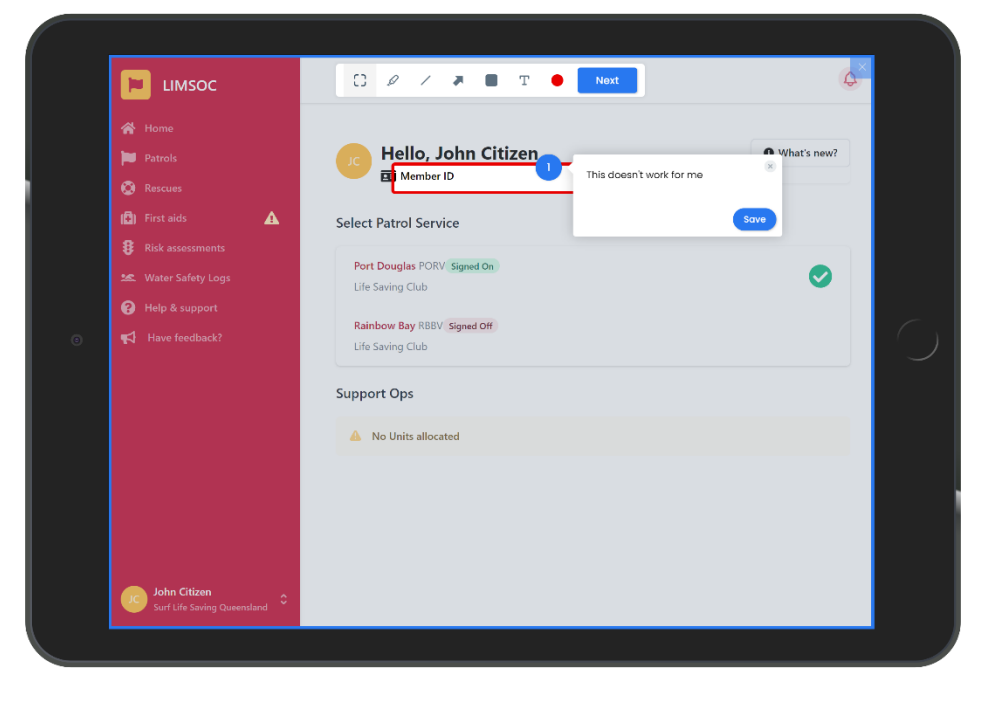

Drawings are sent directly to the development team and assist in quickly fixing issues and making improvements to LIMSOC.

From here you can:

- Draw shapes
- Add comments
- Draw arrows
- Draw freehand
- Highlight

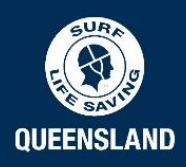